## **UMKC Transcript Ordering Center**

## **Ordering a Transcript**

1. Navigate to the Student Center in Pathway and select Official Transcript. Favorites Main Menu > Self Service > Student Center

| Studen                                                                                                    | t Center                                                          |  |
|----------------------------------------------------------------------------------------------------|-------------------------------------------------------------------|--|
|                                                                                                    |                                                                   |  |
| Academics                                                                                                    |                                                                   |  |
| <u>Grades</u><br><u>Search</u><br><u>Enroll</u><br><u>My Academics</u><br><u>Request Degree Aud</u><br><u>Transcript Audit Trail</u><br><u>Cert Letter Audit Trai</u>                    | (i) You are not enrolled in classes. enrollment shopping cart ▶   |  |
| other academic<br>Academic Standing<br>Apply for Graduatio<br>Class Schedule<br>Degree Progress<br>Enrollment Verificat<br>Enrollment: Add<br>Enrollment: Drop                           | <ul> <li>You have no outstanding charges at this time.</li> </ul> |  |
| Enrollment: Edit<br>Enrollment: Swap<br>Final Exam Schedul<br>Grades<br>Official Transcript<br>Transfer Credit Eval<br>Transfer Credit: Rej<br>Unofficial Transcript<br>f other academic | a make a payment<br>uation<br>port                                |  |

2. This will take you to the National Student Clearinghouse ordering site for UMKC.

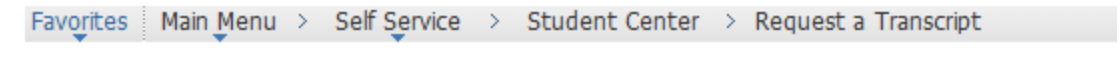

Student ID: Name:

Official transcript ordering and fulfillment is handled by the National Student Clearinghouse (NSC). Please click on the link below to go to the National Student Clearinghouse website to place your official transcript order.

Go to NSC Website to place your order

- 3. Once on the site you are given 2 options. You can start a new request to track an existing request.
- 4. To place an order you will click the start button.

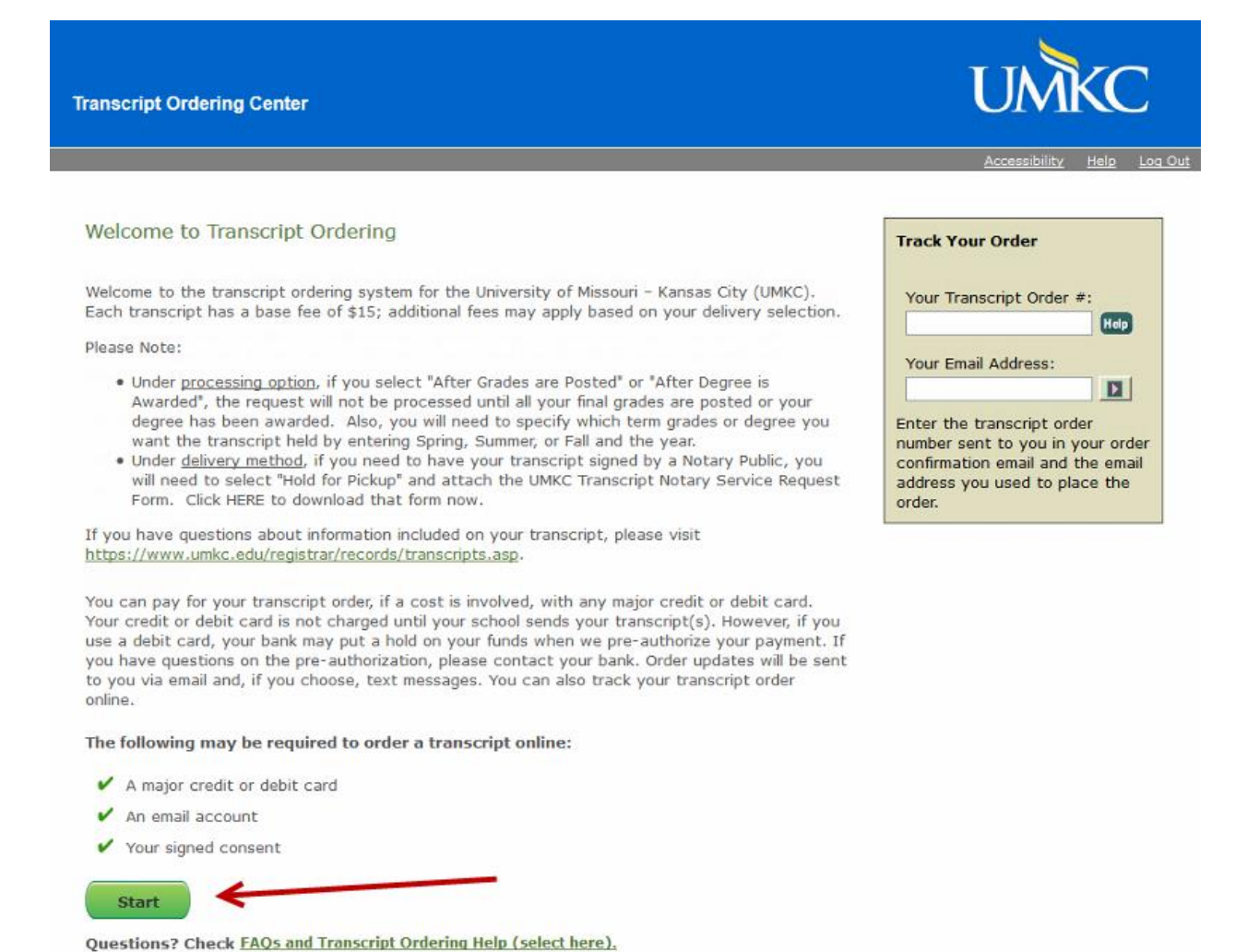

- 5. You will be requested to fill out information about yourself. You must enter either your UMKC student ID number or your social security number.
- 6. Click next to continue the ordering process.

| Enter Personal Info                                 | Select Recipient                                        | Enter Recipient Details                                 | Review Order                                         | Enter Payment Info                                          | Sign Consent                                             |
|-----------------------------------------------------|---------------------------------------------------------|---------------------------------------------------------|------------------------------------------------------|-------------------------------------------------------------|----------------------------------------------------------|
| Enter Your Personal                                 | Information                                             |                                                         |                                                      |                                                             |                                                          |
| Items marked with * are                             | required.                                               |                                                         |                                                      |                                                             |                                                          |
| Enter Your Information                              |                                                         |                                                         |                                                      |                                                             |                                                          |
| Current Name:                                       |                                                         | Na<br>(if c                                             | me While Attending S<br>lifferent from current name) | chool:                                                      |                                                          |
| * First Name:                                       |                                                         |                                                         | First Name:                                          |                                                             |                                                          |
| Middle Name:                                        |                                                         |                                                         | Middle Name:                                         |                                                             |                                                          |
| * Last Name:                                        |                                                         |                                                         | Last Name:                                           |                                                             |                                                          |
| * Date of Birth:                                    |                                                         | 20                                                      |                                                      |                                                             |                                                          |
|                                                     | mm/dd/yyyy (with or with                                | iout slashes)                                           |                                                      |                                                             |                                                          |
| Your school requires                                | one or the other of the fo                              | llowing personal identifie                              | rs.                                                  |                                                             |                                                          |
|                                                     | Student ID:                                             |                                                         | Conf                                                 | irm Student ID:                                             |                                                          |
| Soc                                                 | ial Security Number:                                    |                                                         | Confirm Social Se                                    | curity Number:                                              |                                                          |
| You                                                 | can enter the SSN either v                              | with or without dashes.                                 |                                                      |                                                             |                                                          |
|                                                     | Example: 125                                            | 12 0705 01 123430705                                    |                                                      |                                                             |                                                          |
| Contact Information                                 |                                                         |                                                         |                                                      |                                                             |                                                          |
| Please enter a phone<br>order confirmation a        | e number where we can re<br>nd order status alerts. The | ach you if there are ques<br>e National Student Clearir | tions about your transcri                            | pt order. Your email addres<br>r contact information for co | s will be used to send you yo<br>mmercial solicitations. |
| * Dhana Nu                                          | mhari                                                   |                                                         | - · ·                                                |                                                             |                                                          |
| Phone Nu                                            | For international n                                     | hone numbers include th                                 | e country and area/city                              | codes (e.g. 44-202-12345)                                   | 578)                                                     |
| *                                                   | Email:                                                  | none numbers, menude u                                  | te country and area/city                             | coues (e.g., 11 202 12515)                                  | 576)                                                     |
| * Confirm                                           | Email:                                                  |                                                         |                                                      |                                                             |                                                          |
| * Did you<br>University of Mis<br>Columbia prior to | attend Yes No<br>souri -<br>1975?                       |                                                         |                                                      |                                                             |                                                          |
|                                                     |                                                         | Next                                                    | Cancel Order                                         |                                                             |                                                          |

- 7. You will then be asked to enter your current mailing address.
- 8. This page also asks the user if they are current students or when they approximately attended school.

| Enter Personal Info                                                                                                    | Select Recipient                                                                                                    | Enter Recipient Details                                                             | Review Order                                                           | Enter Payment Info                                 | Sign Consent                  |
|----------------------------------------------------------------------------------------------------|----------------------------------------------------------------------------------------------------|-------------------------------------------------------------------------------------|------------------------------------------------------------------------|----------------------------------------------------|-------------------------------|
| dditional Inform                                                                                                    | ation                                                                                                    |                                                                                     |                                                                        |                                                    |                               |
| tems marked with * a                                                                                                    | are required.                                                                                                    |                                                                                     |                                                                        |                                                    |                               |
| Contact Information                                                                                                    |                                                                                                    |                                                                                     |                                                                        |                                                    |                               |
| Your school would like                                                                                                    | you to provide the following                                                                                                    | g additional contact informat                                                       | ion to assist them in fu                                               | Ifilling your request.                             |                               |
| * Street Address:                                                                                                    |                                                                                                    |                                                                                     |                                                                        |                                                    |                               |
|                                                                                                    | Street number and Street i                                                                                                    | name or PO Box                                                                      |                                                                        |                                                    |                               |
| Additional Address:                                                                                                    |                                                                                                    |                                                                                     |                                                                        |                                                    |                               |
|                                                                                                    | Campus Box, Building, Floor                                                                                                    | , Apt., Suite                                                                       |                                                                        |                                                    |                               |
| * City:                                                                                                    |                                                                                                    |                                                                                     | _                                                                      |                                                    |                               |
| * State/Province<br>/Region:                                                                                                    | Select                                                                                                    |                                                                                     | ~                                                                      |                                                    |                               |
| ,                                                                                                    | If the address is outside th                                                                                                    | e US, US territories, or Cana                                                       | ada, select 'Internation                                               | al'.                                               |                               |
| * ZIP/Postal Code:                                                                                                    |                                                                                                    |                                                                                     |                                                                        |                                                    |                               |
|                                                                                                    | If no ZIP or Postal Code is                                                                                                    | required, enter 'N/A'.                                                              |                                                                        |                                                    |                               |
| Country:                                                                                                    | United States                                                                                                    | $\sim$                                                                              |                                                                        |                                                    |                               |
| Enrollment/Degree In<br>Are you currently e<br>Cansas City?                                                                                                    | authorization does not serv<br>nformation<br>enrolled at University of Mi                                                                                                    | ve as official notification of c                                                    | hanges to this informa                                                 | tion to my school.                                 |                               |
| Enrollment/Degree In<br>*Are you currently of<br>Kansas City?<br>ystem Messages<br>Alert : The site yo                                                                                                    | authorization does not serv<br>formation<br>mrolled at University of Mi                                                                                                    | ve as official notification of o<br>issouri- OYes ONo<br>Next                       | hanges to this informa<br><u>Cancel Order</u><br>nscript requests made | tion to my school.                                 | be processed!                 |
| Enrollment/Degree In<br>*Are you currently of<br>Kansas City?<br>ystem Messages<br>Alert : The site yo                                                                                                    | authorization does not serv<br>formation<br>enrolled at University of Mi                                                                                                    | ve as official notification of o                                                    | <u>Cancel Order</u>                                                    | tion to my school.                                 | be processed!                 |
| Enrollment/Degree In<br>*Are you currently of<br>Kansas City?<br>ystem Messages<br>Alert : The site you<br>Alert : The site you<br>Enter Personal Info                                                                             | authorization does not serv<br>formation<br>enrolled at University of Mi<br>u have accessed is for test<br>Select Recipient                                                                  | issouri- OYes ONO<br>Next<br>ing purposes only. Any trai<br>Enter Recipient Details | Cancel Order                                                           | tion to my school.                                 | be processed!<br>Sign Consent |
| Enrollment/Degree In<br>*Are you currently of<br>Kansas City?<br>ystem Messages<br>Alert : The site you<br>Enter Personal Info<br>ditional Informal                                                                                | authorization does not serv<br>formation<br>mrolled at University of Mi<br>u have accessed is for test<br>Select Recipient                                                                   | issouri- Yes No<br>Next<br>ing purposes only. Any trai                              | Cancel Order                                                           | tion to my school.                                 | be processed!                 |
| Enrollment/Degree In<br>*Are you currently of<br>Kansas City?<br>ystem Messages<br>Alert : The site you<br>Alert : The site you<br>Enter Personal Informal<br>ins marked with * are                                                | authorization does not serv<br>formation<br>enrolled at University of Mi<br>u have accessed is for test<br>Select Recipient<br>:ion<br>e required.                                           | issouri- Yes No<br>Next<br>ing purposes only. Any tra<br>Enter Recipient Details    | Cancel Order                                                           | tion to my school.                                 | be processed!                 |
| Enrollment/Degree In<br>*Are you currently of<br>Kansas City?<br>ystem Messages<br>Alert : The site you<br>Alert : The site you<br>Enter Personal Info<br>ditional Informations<br>marked with * are                               | authorization does not serv<br>formation<br>anrolled at University of Mi<br>u have accessed is for test<br>Select Recipient<br>CiOn<br>a required.                                           | issouri- Yes No<br>Next<br>ing purposes only. Any trai<br>Enter Recipient Details   | Cancel Order                                                           | tion to my school.                                 | be processed!                 |
| Enrollment/Degree In<br>*Are you currently of<br>Kansas City?<br>ystem Messages<br>Alert : The site you<br>Alert : The site you<br>Enter Personal Info<br>ditional Informal<br>ns marked with * are<br>pollment/Degree Info        | authorization does not serv<br>formation<br>anrolled at University of Mi<br>u have accessed is for test<br>Select Recipient<br>tion<br>a required.<br>prmation                               | issouri- Yes No<br>Next                                                             | Cancel Order                                                           | tion to my school.                                 | be processed!<br>Sign Consent |
| Enrollment/Degree In<br>*Are you currently of<br>Kansas City?<br>ystem Messages<br>Alert : The site yo<br>Enter Personal Info<br>ditional Informat<br>ns marked with * are<br>pollment/Degree Info<br>e you currently en<br>umbia? | authorization does not serv<br>iformation<br>anrolled at University of Mi<br>u have accessed is for test<br>Select Recipient<br>cion<br>a required.<br>prmation<br>rolled at University of M | issouri- (Yes No<br>Next<br>ing purposes only. Any tra<br>Enter Recipient Details   | Cancel Order                                                           | e through this site will NOT<br>Enter Payment Info | be processed!<br>Sign Consent |

9. Advancing to the next screen starts the process of identifying the recipient of the transcript.

| yste                                                                                                    | n Messages                                                                                                    |                                                    |                               |              |                    |              |  |  |
|----------------------------------------------------------------------------------------------------|----------------------------------------------------------------------------------------------------|----------------------------------------------------|-------------------------------|--------------|--------------------|--------------|--|--|
| O Alert : The site you have accessed is for testing purposes only. Any transcript requests made through this site will NOT be processed! |                                                                                                    |                                                    |                               |              |                    |              |  |  |
|                                                                                                    |                                                                                                    |                                                    |                               |              |                    |              |  |  |
| Ente                                                                                                    | Personal Info                                                                                                    | Select Recipient                                   | Enter Recipient Details       | Review Order | Enter Payment Info | Sign Consent |  |  |
| elect I                                                                                                    | Recipient                                                                                                    |                                                    |                               |              |                    |              |  |  |
| ems ma                                                                                                    | rked with * are i                                                                                                    | required.                                          |                               |              |                    |              |  |  |
| elect A                                                                                                    | Recipient Type                                                                                                    |                                                    |                               |              |                    |              |  |  |
| * Who                                                                                                    | will be the recipie                                                                                                    | ent of your transcript?                            |                               |              |                    |              |  |  |
| $\bigcirc$                                                                                                    | College or universe or universe of the second second secon | ersity<br>cript to be sent to a co                 | llege or university.          |              |                    |              |  |  |
| $\bigcirc$                                                                                                    | Educational organization (other than a school)<br>I want my transcript to be sent to an educational organization such as LSAC or AMCAS.                                                                                                    |                                                    |                               |              |                    |              |  |  |
| $\bigcirc$                                                                                                    | Business or indi<br>I want my trans                                                                                                    | vidual (other than mys<br>cript to be sent to a bu | elf)<br>siness or individual. |              |                    |              |  |  |
| $\bigcirc$                                                                                                    | Me                                                                                                    |                                                    |                               |              |                    |              |  |  |

## 10. This same page also has the FERPA Compliance selection.

| FERPA Compliance                                                                                                    |                                                                                            |                                                                                                    |
|----------------------------------------------------------------------------------------------------|--------------------------------------------------------------------------------------------|----------------------------------------------------------------------------------------------------|
| According to the Family Educational Rights and Privac<br>release information from his or her educational record<br>following question. | cy Act (FERPA), in certain instances, schools<br>ds. To determine whether and what type of | s must obtain the student's permission in order to<br>a consent form is required, please answer the |
| * Who is the intended recipient of your transcript?                                                                                    | Select •                                                                                   | ]                                                                                                   |
|                                                                                                    | Select                                                                                     |                                                                                                    |
|                                                                                                    | Me                                                                                         |                                                                                                    |
|                                                                                                    | School where I intend to apply or enroll                                                   |                                                                                                    |
|                                                                                                    | Other                                                                                      |                                                                                                    |

- 11. The next screen identifies the recipient of the transcript.
- 12. The person who places the order must select the name they want to appear on the transcript.

|                           | •                                      |                                                           |              |                    |            |
|---------------------------|----------------------------------------|-----------------------------------------------------------|--------------|--------------------|------------|
| Enter Personal Info       | Select Recipient                       | Enter Recipient Details                                   | Review Order | Enter Payment Info | Sign Conse |
| Enter Recipient Deta      | ils                                    |                                                           |              |                    |            |
| Items marked with * are i | required.                              |                                                           |              |                    |            |
| Recipient                 |                                        |                                                           |              |                    |            |
| * Name of R               | ecipient: TESTER MCTE                  | STERTON                                                   |              |                    |            |
| Transcript Type And Purp  | ose                                    |                                                           |              |                    |            |
| * Transcri                | pt Type: Select                        | •                                                         | 7            |                    |            |
| Delivery Options          | Select<br>Preferred nar<br>Primary nam | ne displayed on transcript.<br>e displayed on transcript. |              |                    |            |

13.Next the person will select the delivery method.

|                                   |                                                              |                                         | •                        |                         | •            |  |  |  |
|-----------------------------------|--------------------------------------------------------------|-----------------------------------------|--------------------------|-------------------------|--------------|--|--|--|
| Enter Personal Info Se            | lect Recipient                                               | Enter Recipient Details                 | Review Order             | Enter Payment Info      | Sign Consent |  |  |  |
| Enter Recipient Details           |                                                              |                                         |                          |                         |              |  |  |  |
| Items marked with * are required. |                                                              |                                         |                          |                         |              |  |  |  |
| Recipient                         |                                                              |                                         |                          |                         |              |  |  |  |
| * Name of Recipient:              | TESTER MCTESTER                                              | RTON                                    |                          |                         |              |  |  |  |
| Transcript Type And Purpose       |                                                              |                                         |                          |                         |              |  |  |  |
| * Transcript Type:                | Preferred name di                                            | splayed on transcrip                    | ot. ▼                    |                         |              |  |  |  |
| Delivery Options                  |                                                              |                                         |                          |                         |              |  |  |  |
| * Delivery Method:                | Select<br>Select                                             | •                                       | ]                        |                         |              |  |  |  |
| *<br>Processing Timeframe         | Mail/United States<br>Express/Internatio<br>Express/Canada & | ;<br>onal - \$45.00<br>Mexico - \$35.00 | have read the delivery r | nethod information abov | ve.          |  |  |  |
| * Processing Option:              | Express/United St<br>Hold for Pickup                         | ates - \$20.00                          |                          |                         |              |  |  |  |

14. The user will have to confirm the delivery method and select the quantity of transcripts requested.

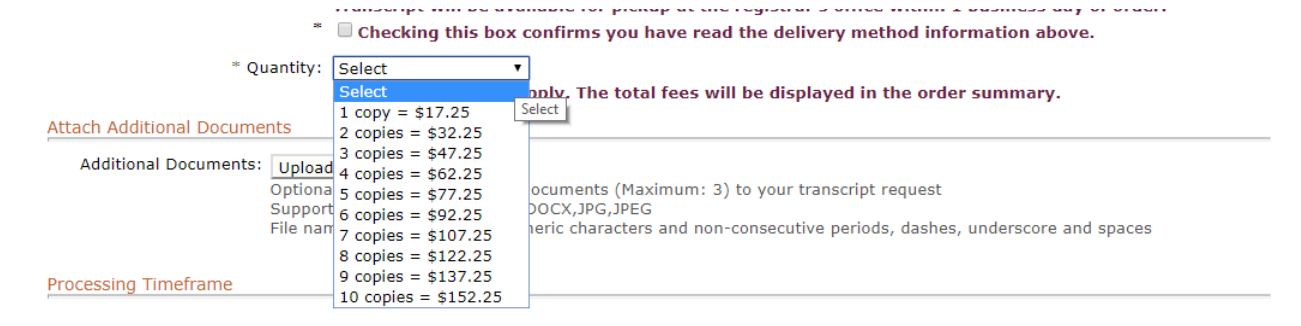

15. The user is given the ability to upload documentation to be delivered with the transcript. There is a limit of three attachments and rules about how the document must be named.

| 1 |                                                                                                    |                                                                                                    | * Constan III.II.I currented                                                                                                    |
|---|----------------------------------------------------------------------------------------------------|----------------------------------------------------------------------------------------------------|----------------------------------------------------------------------------------------------------|
|   | Upload Documents                                                                                             |                                                                                                    | X                                                                                                    |
|   | Reminder:                                                                                                    |                                                                                                    |                                                                                                    |
|   | <ul> <li>Number of docum</li> <li>Supported format</li> <li>Maximum file nar</li> </ul>                      | nent(s) permitted per recipient: 3<br>t(s): PDF,DOC,DOCX,JPG,JPEG<br>ne size: 64 characters                                                                                     |                                                                                                    |
|   | File name(s): Permits al                                                                                     | pha numeric characters and non-consecutive per                                                                                                    | iods, dashes, underscore and spaces                                                                                                    |
|   | Additional Documents:                                                                                        | P                                                                                                    |                                                                                                    |
|   |                                                                                                    | Browse No files selected.                                                                                                    |                                                                                                    |
|   | The National Student Cl<br>disabilities. If you use a<br>difficulty uploading addi<br>the documents via an a | earinghouse is committed to making its Web site<br>ssistive technology (e.g., screen reader, eye trac<br>tional documents, please contact the school fron<br>Iternative method. | accessible to the widest possible audience, including individuals with<br>king device, voice recognition software, etc.) and experience<br>which you are requesting a transcript for assistance with supplying |
|   |                                                                                                    | Upload                                                                                                    | Cancel                                                                                                    |

- 16.There is also a processing timeframe where the user will select when the when they would like their transcript request processed. Selecting anything other than "Now" will prompt the user to enter a Term and Year for the processing option.
- 17. The terms must be spelled out fully as either Spring, Summer, or Fall.

| Processing Timeframe |                                                  |
|----------------------|--------------------------------------------------|
| * Processing Option: | After Grades Are Posted 🔻                        |
| Will Be Posted:      | Select v)                                        |
|                      | Now                                              |
|                      | After Grades Are Posted                          |
|                      | After Degree Is Awarded                          |
|                      | Save & Add Another Recipient Next Cancel Changes |
|                      |                                                  |
| Processing Timeframe |                                                  |
| Processing Timetrame |                                                  |
| * Processing Option: | After Grades Are Posted                          |
| Will Bo Dostad:      |                                                  |
| win be rosted.       | ierm rear(yyyy)                                  |
|                      |                                                  |
|                      |                                                  |
|                      |                                                  |
|                      | Save & Add Another Recipient Next Cancel Changes |

18. The user can add another recipient for the transcript.

19. The next page requires the user to confirm their options for deliver and their recipients. The users can also add another recipient for additional transcripts.

| Enter Personal Info                            | Select Recipient                     | Enter Recipient Details     | Review Order                                     | Enter Payment Info           | Sign Consent           |          |
|------------------------------------------------|--------------------------------------|-----------------------------|--------------------------------------------------|------------------------------|------------------------|----------|
|                                                |                                      |                             | Neview order                                     | Literraymentatio             | oigh consone           |          |
| eview Your Recipie                             | ents                                 |                             |                                                  |                              |                        |          |
| 🕽 Important Info                               | rmation                              |                             |                                                  |                              |                        |          |
| Verify your transcript<br>Recipient'.          | order information before             | continuing. To edit your or | der, select the reci                             | pient's name. To add another | recipient, select 'Ado | 1        |
| rify Information                               |                                      |                             |                                                  |                              |                        |          |
| Add Recipient                                  |                                      |                             |                                                  |                              |                        |          |
| Options                                        | Recipient Info                       | mation                      | Transcript Type                                  | Delivery Method              | Quantity               | Fee      |
| Edit <u>TESTER MC</u><br>Remove Hold for picku | TESTERTON<br>up by: TESTER T MCTESTE | RTON                        | Preferred<br>name<br>displayed on<br>transcript. | Hold for Pickup 👔            | 1 copy = \$17.25       | \$17.25  |
|                                                |                                      |                             | langeriper                                       |                              | Total Fee for Ord      | er: \$17 |
|                                                | Pequest Order II                     | ndates Via Text             |                                                  |                              |                        |          |
|                                                | Yes, please set                      | nd me transcript order upda | ates via text mess                               | age to the following number. |                        |          |
|                                                | (Carrier messa                       | ge and data rates may app   | ly.)                                             | 5                            |                        |          |
|                                                | Mobile Phone Nu                      | mber:                       |                                                  | 000-000-0000                 |                        |          |
|                                                | Mobile Phone C                       | arrier: Select 🔻            |                                                  |                              |                        |          |
|                                                |                                      |                             |                                                  |                              |                        |          |
|                                                |                                      | Check Out                   | Cancel Order                                     |                              |                        |          |
|                                                |                                      |                             |                                                  |                              |                        |          |
|                                                |                                      |                             |                                                  |                              |                        |          |
|                                                |                                      |                             |                                                  |                              |                        |          |

20.On checkout the users will complete the order by entering payment information.

| CLEARINGHOUSE |         | HOUSE | Transcript Ordering Center |
|---------------|---------|-------|----------------------------|
|               |         |       |                            |
| Review You    | ur Orde | r     |                            |
| Order Number  |         |       |                            |
|               |         | 15.00 |                            |
| Total Amount: | USD     |       |                            |

21.Once payment information is entered, the user will then be prompted to sign a consent form in order to comply with the release of educational records under the Family Education Rights and Privacy Act (FERPA).

| Select Recipient                                                                                                    | Enter Recipient Details                                                                                                    | Review Order                                                                                                    | Enter Payment Info                                                                                                    | Sign Consent                                                                                                    |  |  |  |  |
|----------------------------------------------------------------------------------------------------|----------------------------------------------------------------------------------------------------|----------------------------------------------------------------------------------------------------|----------------------------------------------------------------------------------------------------|----------------------------------------------------------------------------------------------------|--|--|--|--|
| ase of Educationa                                                                                                    | l Records Informatior                                                                                                    | for                                                                                                    |                                                                                                    |                                                                                                    |  |  |  |  |
| ation                                                                                                    |                                                                                                    |                                                                                                    |                                                                                                    |                                                                                                    |  |  |  |  |
| A signed consent form is required to release your transcript. If we do not receive your consent form within 30 calendar days from the date you submitted your request, your order will be canceled and you will not be charged.                                                                                                    |                                                                                                    |                                                                                                    |                                                                                                    |                                                                                                    |  |  |  |  |
|                                                                                                    |                                                                                                    |                                                                                                    |                                                                                                    |                                                                                                    |  |  |  |  |
| Your transcript request (order number 12816686) has been received by the National Student Clearinghouse. Your transcript(s) cannot be sent by your school until National Student Clearinghouse receives your signed consent form. To expedite your transcript delivery, you can use the "Sign Paperless Consent Form" option. If you choose "Print Consent Form" option, please sign by hand and date a printed copy of the consent form and return it to us. We will accept a scan of your signed consent form as an email attachment. |                                                                                                    |                                                                                                    |                                                                                                    |                                                                                                    |  |  |  |  |
| In order to download the Paper Consent form you may need the latest versions of Adobe Reader. 🗡 🕅 RedOBER READER:                                                                                                    |                                                                                                    |                                                                                                    |                                                                                                    |                                                                                                    |  |  |  |  |
| Sign Paperless Consent Form Download Consent Form                                                                                                    |                                                                                                    |                                                                                                    |                                                                                                    |                                                                                                    |  |  |  |  |
| What do I do if I don't have a printer? Holp                                                                                                    |                                                                                                    |                                                                                                    |                                                                                                    |                                                                                                    |  |  |  |  |
|                                                                                                    | Select Recipient<br>ase of Educationa<br>ation<br>required to release you<br>your order will be cance<br>our order will be cance<br>er number 12816686) I<br>t Clearinghouse receive<br>u choose "Print Conser<br>ur signed consent form<br>download the Paper Co<br>Sign | Select Recipient       Enter Recipient Details         asse of Educational Records Information         attion         required to release your transcript. If we do not revour order will be canceled and you will not be charted and you will not be charted and you will not be ch | Select Recipient       Enter Recipient Details       Review Order         ase of Educational Records Information for       Image: Consent for selection of the consent for selection of the consent for your order will be canceled and you will not be charged.       Image: Consent for selection of the consent for your order will be canceled and you will not be charged.         er number 12816686) has been received by the National Student Clearing to Clearing house receives your signed consent form. To expedite your transult of the consent form option, please sign by hand and date a print or signed consent form you may need the latest versions of Actional Student Clearing the Paper Consent form you may need the latest versions of Actional Student Clearing to Consent form you may need the latest versions of Actional Student Clearing to Consent form you may need the latest versions of Actional Student to I do if I don't have a printer? | Select Recipient       Enter Recipient Details       Review Order       Enter Payment Info         ase of Educational Records Information for       Information for       Information         etion       Information be charged.       Information and pay of the consent form within 30 calendar days of your order will be canceled and you will not be charged.         er number 12816686) has been received by the National Student Clearinghouse. Your transcript(s) cale charged consent form. To expedite your transcript delivery, you can use a choose "Print Consent Form" option, please sign by hand and date a printed copy of the consent form as an email attachment.       Information for the consent form as an email attachment.         download the Paper Consent form you may need the latest versions of Adobe Reader.       Information for the consent Form         Sign Paperless Consent Form       Download Consent Form         What do I do if I don't have a printer?       Information for the printer? |  |  |  |  |